## VPN FACILITY INSTALLATION GUIDE FOR STAFF OF CENTRAL UNIVERSITY OF KERALA

## **FortiClient installation steps:**

1. Log on to <u>https://14.139.185.130/</u>

Give the User name and Password received from IT Section.

| 🗅 login 🛛 🗙 🔛                              |              |   |
|--------------------------------------------|--------------|---|
| > C 🕼 https://117.211.163.235/remote/login |              | * |
|                                            |              |   |
|                                            |              |   |
|                                            |              |   |
|                                            |              |   |
|                                            |              |   |
|                                            |              |   |
|                                            |              |   |
|                                            |              |   |
|                                            |              |   |
|                                            |              |   |
|                                            | Please Login |   |
|                                            | Name:        |   |
|                                            | Password:    |   |
|                                            | Login        |   |
|                                            | <u>-</u>     |   |

2. Next you will get Welcome Screen is shown as below. Select the FortiClient version from the Forticlient Download tab.

| elcome to SSL VPN Service                                                                                                    |                                                             | 🕐 Help 🔋                                                                                                    |
|----------------------------------------------------------------------------------------------------|-------------------------------------------------------------|----------------------------------------------------------------------------------------------------|
| ession Information                                                                                                    |                                                             | Tunnel Mode                                                                                                    |
| Time Logged In: dlpu (0 hos<br>ITTP Inbound/Outbound Traffic: 0 bytes / 0<br>0 bytes / 0<br>DP<br>Add Edit<br>ogin History<br>No login history | r(s). 0 minute(s), 0 second(s))<br>bytes<br>bytes<br>found. | The Fortinet SSL VPN Client plugin is not installed on your computer, is not up to date, or your browser<br>settings are blocking the plugin from running. The plugin is required for the tunnel mode function of the SSL<br>VPN Client.<br>You need to have administrator rights to perform the first time installation. Once it is installed, it runs under<br>normal user privileges and can be upgraded to newer versions without administrator privileges.<br><u>Click here to download and install the plugin</u> . After the installation, please restart your browser.<br>Connection Tool<br>Type: HTTP/HTTPS •<br>Host:<br>Go |
|                                                                                                    |                                                             | Fort/Client Download           ZFort/Client Vindows           Fort/Client Vindows           Fort/Client Andecid                                                                                                    |

3. Then the Forticlient software will be downloaded into your device.

| ome to SSL VPN Service                                                                                                    | 🔇 Help 👘                                                                                                    |
|----------------------------------------------------------------------------------------------------|----------------------------------------------------------------------------------------------------|
|                                                                                                    |                                                                                                    |
| ssion Information                                                                                                    | Tunnel Mode                                                                                                    |
| e Logged In. dipu (0 hour(s), 2 minute(s), 20 second(s))<br>P Inbound/Outbound Traffic: 0 bytes / 0 bytes<br>PS Inbound/Outbound Traffic: 0 bytes / 0 bytes | The Fortinet SSL VPN Client plugin is not installed on your computer, is not up to date, or your browser<br>settings are blocking the plugin from running. The plugin is required for the tunnel mode function of the SSL<br>VPN Client.<br>You need to have administrator rights to perform the first time installation. Once it is installed, it runs under |
| d) Edit                                                                                                    | normal user privileges and can be upgraded to newer versions without administrator privileges. <u>Click here to download and install the plugin</u> . After the installation, please restart your browser.                                                                                                    |
| No login history found.                                                                                                    | Connection Tool                                                                                                    |
|                                                                                                    | HTTP/HTTPS  HOSt Go                                                                                                    |
|                                                                                                    | FortiClient Download                                                                                                    |
|                                                                                                    | EF entiClinet Windows<br>EF EntiClinet Mas<br>EF EntiClinet Add<br>EF EntiClinet Andold                                                                                                    |
|                                                                                                    |                                                                                                    |
|                                                                                                    |                                                                                                    |
|                                                                                                    |                                                                                                    |
|                                                                                                    |                                                                                                    |
|                                                                                                    |                                                                                                    |
|                                                                                                    |                                                                                                    |

4. Double clicking that setup, then automatically comes these four screen is shown as below.

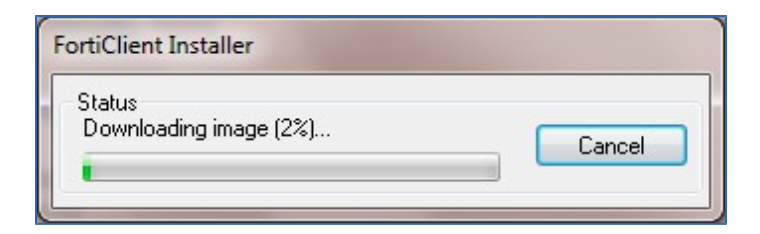

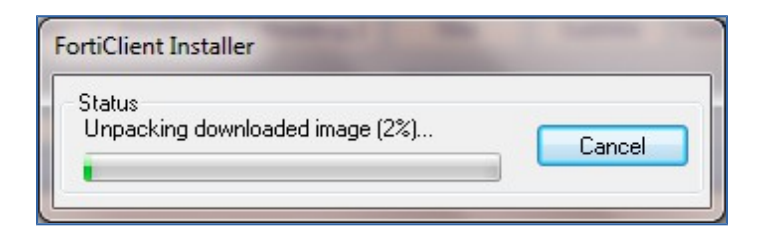

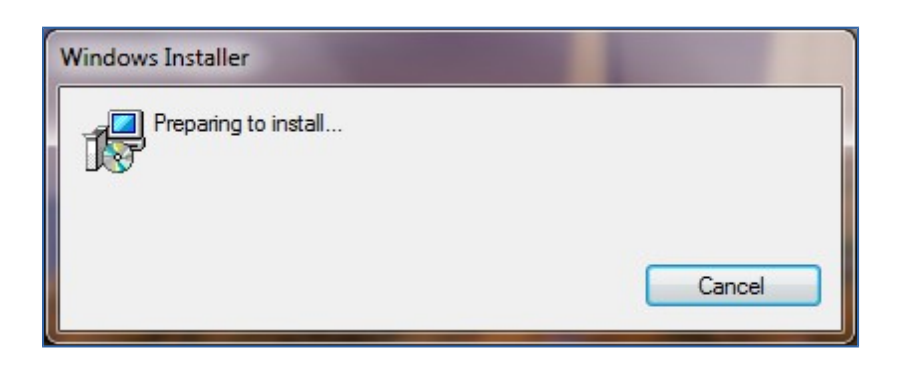

5. After that you will get Welcome Screen. Then select the text box and click 'Next'.

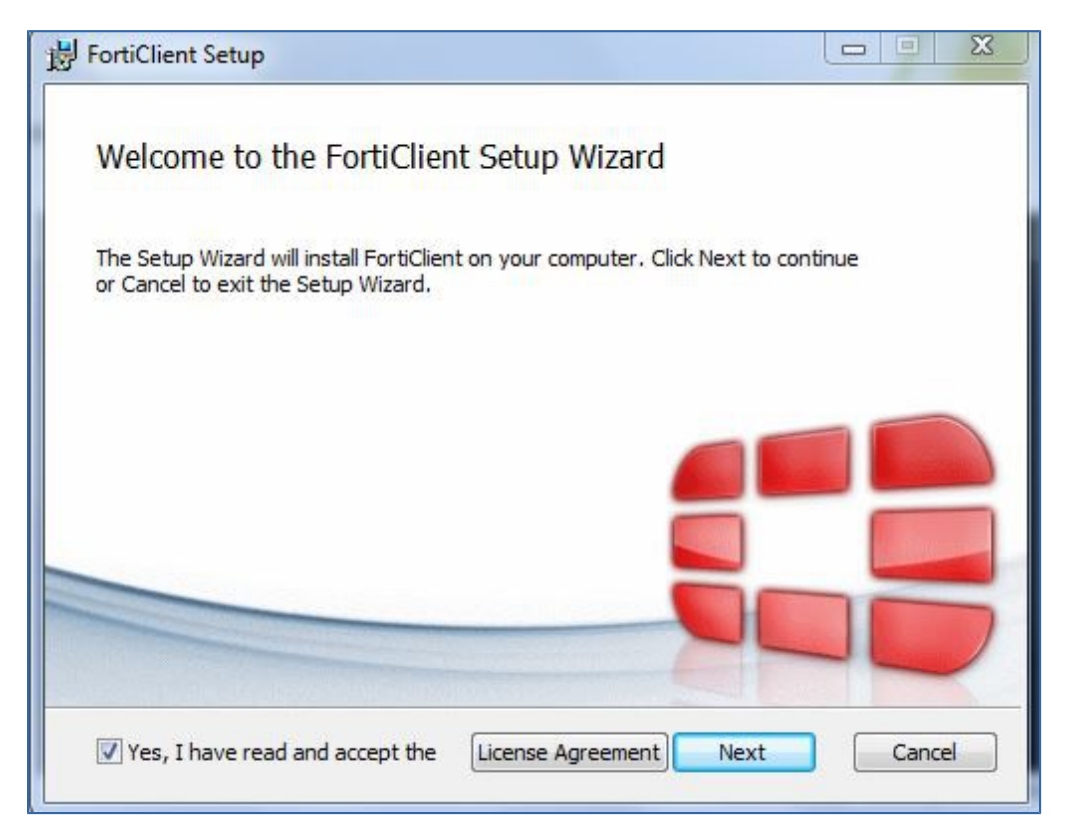

6. Then you will choose the setup type. Click the 'VPN Only' button.

| FortiClient Setup                                                       |        |
|-------------------------------------------------------------------------|--------|
| Choose Setup Type<br>Choose the setup type that best suits your needs   |        |
| Complete<br>All Endpoint Security and VPN components will be installed. |        |
| VPN Only<br>Only VPN components (IPsec and SSL) will be installed.      |        |
| Back Next                                                               | Cancel |

7. Click 'Next' button.

| FortiClient Setup                |                                     |              |
|----------------------------------|-------------------------------------|--------------|
| Destination Folder               |                                     |              |
| Click Next to install to the def | fault folder or click Change to cho | ose another. |
| Install FortiClient to:          |                                     |              |
| C:\Program Files (x86)\Fortine   | et\FortiClient\                     |              |
| Change                           |                                     |              |
|                                  |                                     |              |
|                                  |                                     |              |
|                                  |                                     |              |
|                                  |                                     |              |
|                                  | Back                                | Next Cancel  |

8. Click the 'Install' button .Click install to begin installation

| FortiClient Setup                                                                                                    |        |
|----------------------------------------------------------------------------------------------------|--------|
| Ready to install FortiClient                                                                                                    |        |
| Click Install to begin the installation. Click Back to review or change any of installation settings. Click Cancel to exit the wizard. | your   |
|                                                                                                    |        |
|                                                                                                    |        |
| Back                                                                                                    | Cancel |

| FortiClient Setup                     |                      |      | - <b>D</b> × |
|---------------------------------------|----------------------|------|--------------|
| Installing FortiClient                |                      |      |              |
| Please wait while the Setup Wizard ir | nstalls FortiClient. |      |              |
| Status: Validating install            |                      |      |              |
|                                       |                      | C.   |              |
|                                       |                      |      |              |
|                                       |                      |      |              |
|                                       | <u>B</u> ack         | Next | Cancel       |

Finally click the 'Finish' button.

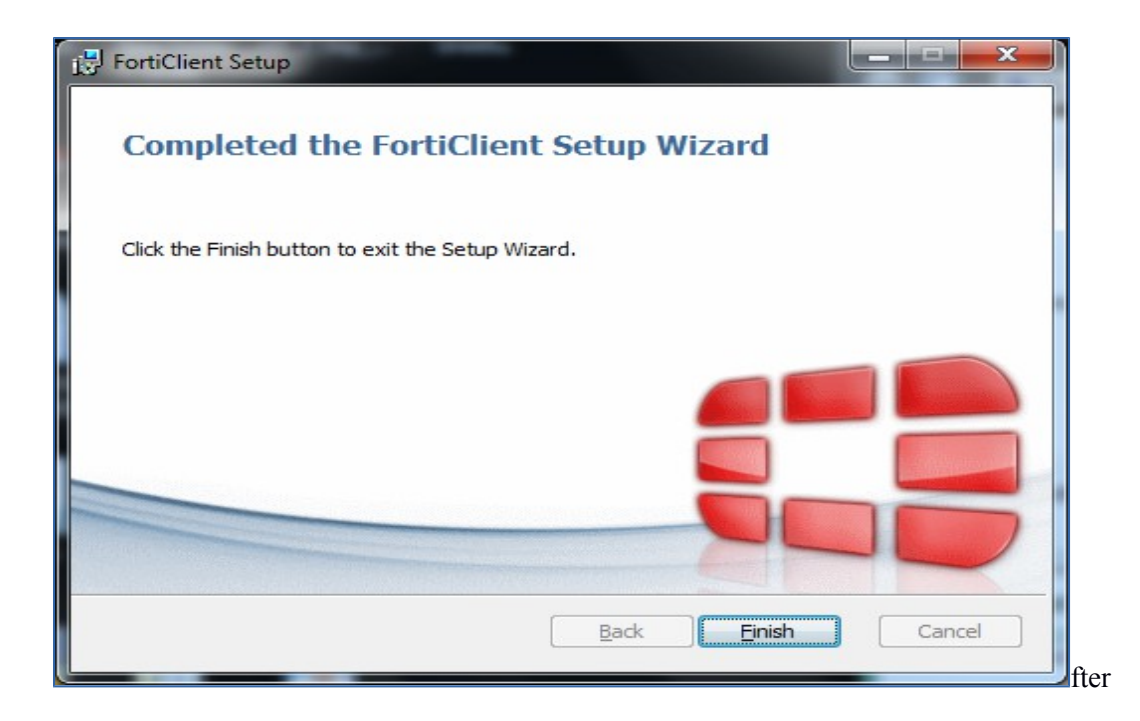

9. After completing all these steps Forticlient Icon created on Desktop. Open by clicking it **10.** Click on **Configure VPN** 

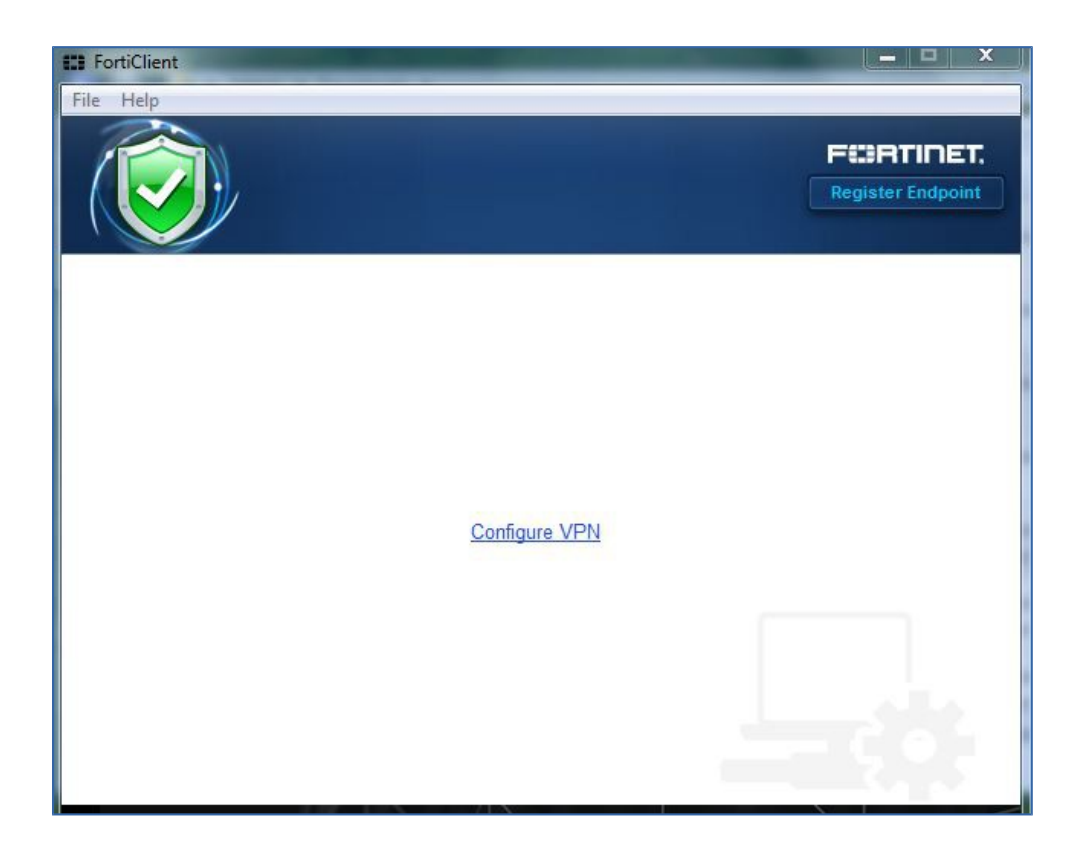

- 11. Select tab IPSec VPN
- 12. Fill in the fields as below (Pre-shared Key : vpncukerala)

13. Apply and Close. Once you have completed steps until 13 this need no be repeated every-time when you have to connect to VPN. After the first installation you have follow steps from 14 for getting connected to VPN.

14. Enter your **username** and **password.** Then **Connect** 

| File Help | Dr. Bright Parset Parters. And |                   |
|-----------|--------------------------------|-------------------|
|           |                                | Register Endpoint |
|           |                                |                   |
|           | 🖵 cuk 👻                        |                   |
|           | 2 Username                     |                   |
|           | Password                       |                   |
|           |                                |                   |
|           |                                |                   |
|           | Connect                        |                   |
|           |                                |                   |

| File Help |                                                                          |                            | F#3RTINET.<br>Register Endpoint |
|-----------|--------------------------------------------------------------------------|----------------------------|---------------------------------|
|           | cuk<br>ID.10.10.10                                                       |                            |                                 |
|           | <ul> <li>Duration</li> <li>Bytes Received</li> <li>Bytes Sent</li> </ul> | 00:00:36<br>10944<br>41152 |                                 |
|           | Disconnec                                                                | t                          |                                 |

Congratz!! Your computer is configured for access to Central University of Kerala Virtual Private Network. You can browse the journals and network services offered by Central University of Kerala from your own computer.

15. Once the required journals are accessed click on "Disconnect" to disconnect from the VPN service.

Important Note: Do not use your computer for general browsing when the VPN service is connected since that would cause heavy data usage both at your end and also strain the resources of University. It is humbly requested not to misuse the services offered as part of VPN which might land you up in trouble.